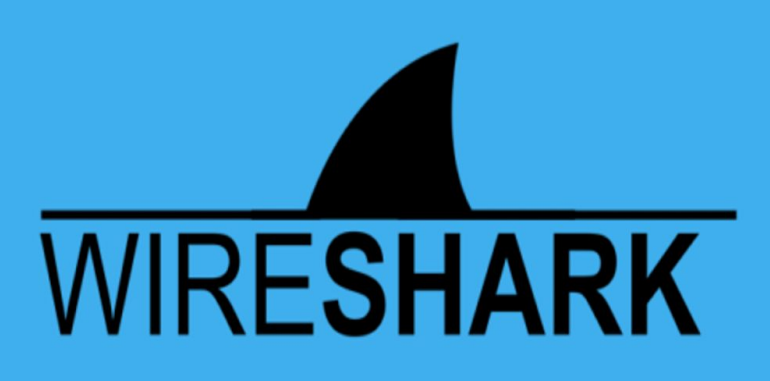

Wireshark for Noobs By Anmol K Sachan

anmol221999@gmail.com Linkedin: <u>https://linkedin.com/in/anmolksachan/</u> Ig: <u>https://instagram.com/the\_guy\_that\_hacks</u>

# INDEX

- 1. Getting Started
- Start Sniffing: Performing a Live Capture of Network Traffic/Web Traffic
   2.1 2.1 Filter Packets with the Filter Bar during capture and explain all possible filters used by you.
- 3. View Packet Summaries with the Packet List Window
- 4. Study Packet Details with the Packet Details Window
- 5. View Packet Data with the Individual Packet Bytes Window
- 6. Simply Browsing the Internet
- 7. Viewing the Packet Header Data
  - 7.1 Capture Packets with Wireshark
  - 7.2. Explore the Network Interface Layer / Data Link Layer7.2.2. View Ethernet Frame Data Captured with Wireshark

### 8. Exploring the Internet Layer

- 8.1.1 IPv4 Header: Pictured Below
- 8.1.2. View IP Header Data for a TCP Packet Captured with Wireshark
- 8.1.3 View IP Header Data for a UDP Packet
- 8.1.4. View IP Header Data for an ARP Packet

## 9. Exploring the Transport Layer

- 9.1.1. TCP Header: Pictured Below
- 9.1.2 View TCP Header Data for a TCP Packet Captured with Wireshark
- 9.1.3 UDP Header: Pictured Below
- 9.1.4 View UDP Header Data for a UDP Packet Captured with Wireshark
- 9.1.5 Compare and Contrast IP, TCP, and UDP
- 10. 10. Explore the Application Layer
  - 10.1.1 Analyze an HTTP Packet
  - 10.1.2 Analyze a DNS Packet
- 11. Common Questions

#### 1. Getting Started with Wireshark

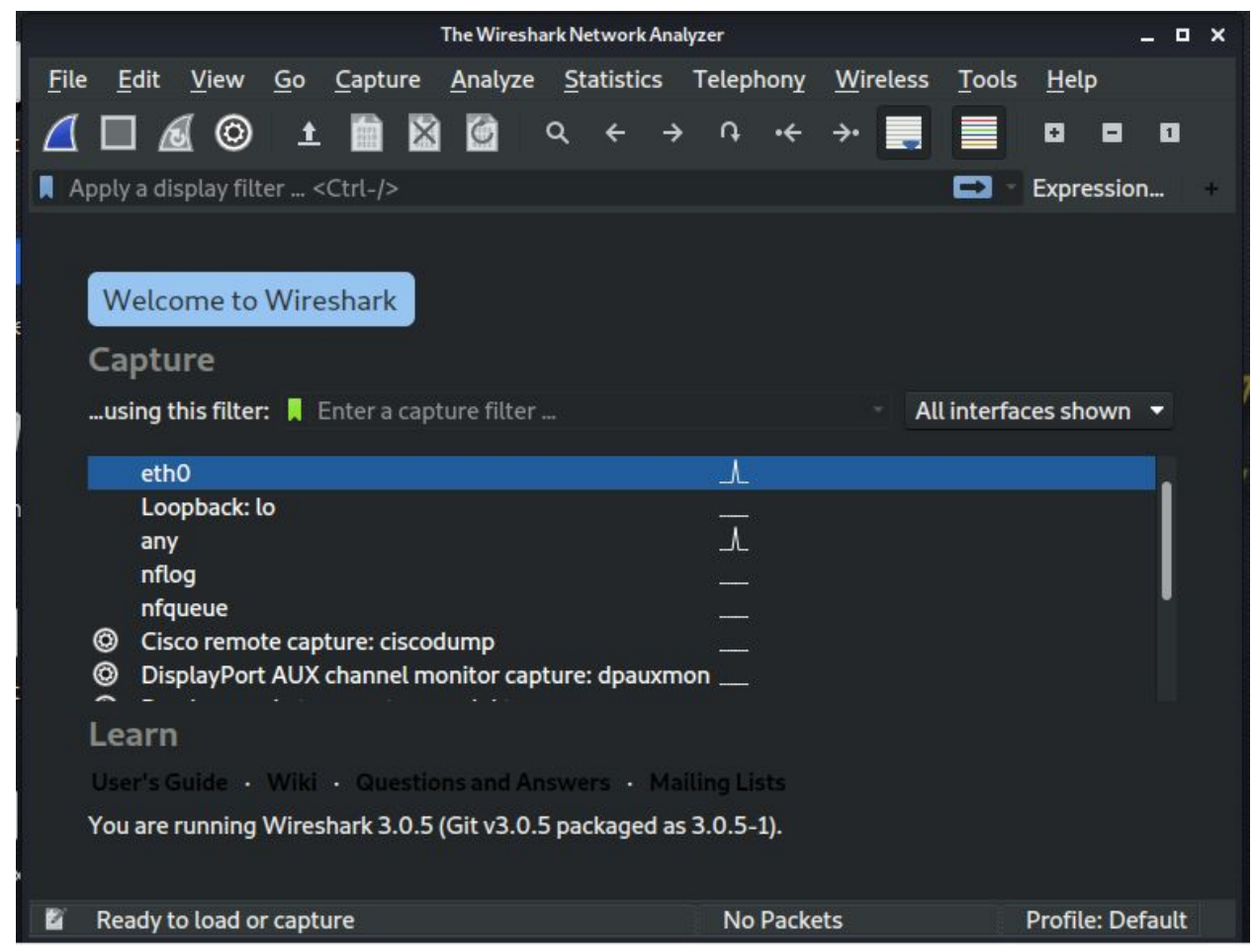

#### Wireshark comes pre-installed in kali linux.

Wireshark is a free and open-source packet analyzer. It is used for network troubleshooting, analysis, software and communications protocol development, and education. Originally named Ethereal, the project was renamed Wireshark in May 2006 due to trademark issues.

#### The GUI of wireshark have

- 1. Title Bar
- 2. Main Menu
- 3. Main Toolbar
- 4. Filter Toolbar
- 5. Packet List
- 6. Intelligent Scrollbar
- 7. Packet Details
- 8. Packet Bytes
- 9. Status Bar

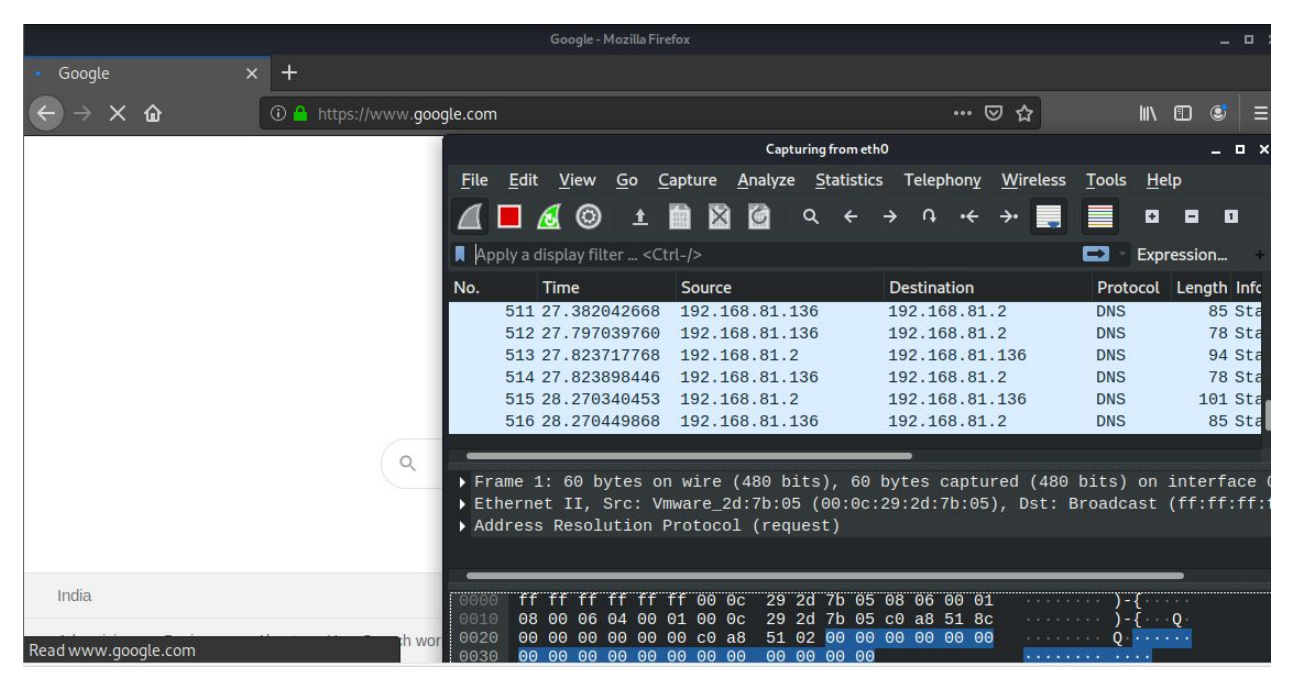

In the above simply clicking on eth0 interface starts capturing packets, while **sniffing** we can **analyse** and can apply **filters** to see the exact requirement.

Define the four layers of the TCP/IP reference model.

the TCP layer handles the message to be transmitted. This message is usually broken down into small units. These small units are known as packets. Further, these packets are transmitted over the network.

These packets are received by the corresponding TCP layer in the receiver and reassembled into the original message.

TCP/IP Model have 4 layers, those are: Application Layer Transport Layer Internet Layer Network Layer

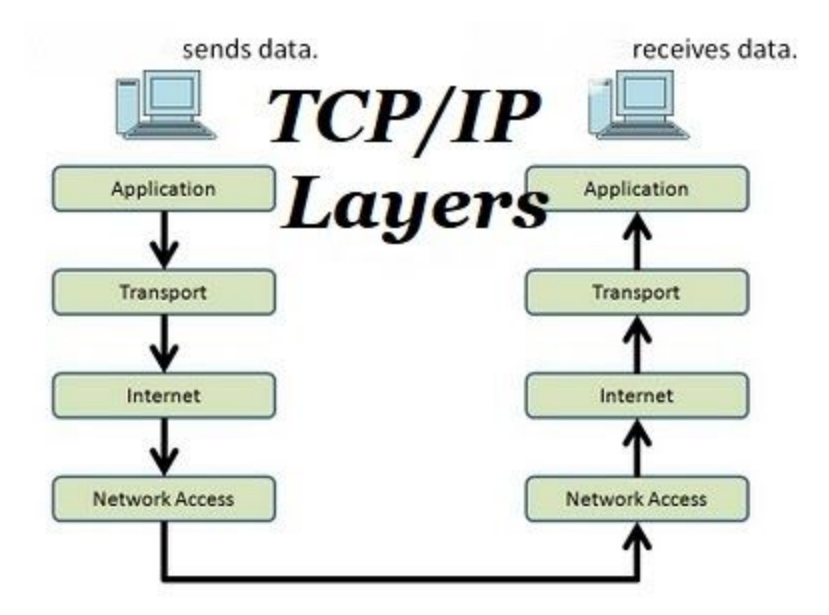

Application layer:

The first layer is the application layer. This layer provides the applications a standardized data exchange. The protocols for these layers are given below:

- Hypertext Transfer Protocol (HTTP)
- File Transfer Protocol (FTP)
- Post Office Protocol 3 (POP3)
- Simple Mail Transfer Protocol (SMTP)
- Simple Network Management Protocol (SNMP) This layered work with all these protocols.

Transport layer:

The transport layer is the second layer of the TCP/IP model. The basic work of the transport layer is to maintain end-to-end communications. The protocols for these layers are given below:

- TCP
- User Datagram Protocol (UDP) These two protocols are used for the transport layer in TCP/IP.

#### Network layer:

The third layer of TCP IP is a network layer. It is also known as the internet layer. The network layer deals with packets. The following are protocols uses in this layer.

- IP
- Internet Control Message Protocol (ICMP)

#### **Physical Layer**

The last layer is the physical layer. This layered work with the following protocols.

- Ethernet for LAN( local area networks)
- Address Resolution Protocol (ARP)

#### Examine **packet header data** with Wireshark

|        |                         |             |               |               |                  | *eth         | 10           |       | LION.          |             |         |        |                 | -       | • ×   |
|--------|-------------------------|-------------|---------------|---------------|------------------|--------------|--------------|-------|----------------|-------------|---------|--------|-----------------|---------|-------|
| File   | <u>E</u> dit <u>V</u> i | ew <u>G</u> | o <u>C</u> ap | ture          | Analyze          | e <u>S</u> t | atistic      | s Te  | elephor        | ער <u>w</u> | ireless | Tools  | <u>H</u> elp    | p       |       |
| ЛГ     |                         | 0           | <u>t</u>      |               | 6                | Q            | ÷            | →     | <b>д</b> .     | < →         |         |        | ÷               |         | 1     |
|        |                         | ~           |               |               |                  |              |              |       |                |             |         |        |                 |         |       |
| , ip   |                         |             |               |               |                  |              |              |       |                |             | ×       |        | Expre           | ession  | • I * |
| No.    | Time                    | e           | 9             | Source        |                  |              |              | Des   | tinatio        | n           |         | Prot   | ocol            | Lengt   |       |
| 1      | 171 20.                 | 036055      | 817 1         | 92.16         | 68.81.3          | 2            |              | 192   | .168.          | 81.13       | 6       | DNS    |                 | 12      |       |
|        | 172 20                  | 037017      | 191 1         | 92 16         | 8 81 1           | 136          | _            | 192   | 168            | 81 2        |         | DNS    |                 | 7       |       |
| ▶ Trar | nsmissi                 | on Con      | ntrol I       | roto          | col, S           | rc P         | ort:         | 4565  | 8, Ds          | t Por       | t: 80,  | Seq:   | 1, A            | ck: 1   | , Le  |
| 👻 Нуре | ertext                  | Transf      | er Pr         | otoco         | 1                |              |              |       |                |             |         |        |                 |         |       |
| > GE   | ET /suc                 | cess.t      | txt HT        | TP/1.         | 1\r\n            |              |              |       |                |             |         |        |                 |         |       |
| Ho     | ost: de                 | tectpo      | ortal.        | firef         | ox.com           | I\r\n        |              |       |                |             |         |        |                 |         |       |
| Us     | ser-Age                 | nt: Mo      | ozilla        | /5.0          | (X11;            | Linu         | x x86        | 6_64; | rv:6           | 68.0)       | Gecko/  | 20100  | )101 F          | irefo   | 0x/6  |
| A      | ccept:                  | */*\r       | vn            |               |                  |              | -            |       |                |             |         |        |                 |         |       |
| A      | ccept-L                 | angua       | je: en        | -us,e<br>in d | n;q-⊍.<br>oflato | / 1/ C       | n            |       |                |             |         |        |                 |         |       |
| C      | ache-Co                 | ntrol       | 'y. y2        | ache\         | r\n              | NI XII       |              |       |                |             |         |        |                 |         |       |
| DI     | canma:                  | no-car      | he\r\         | n             |                  |              |              |       |                |             |         |        |                 |         |       |
|        | 6- 60                   | to to       | 00.00         | A. 7 A        |                  | ~~~~         | 2 70         |       | ~~ ~~          |             |         | 05 T   |                 |         |       |
| 0030   | Ta T0<br>73 73          | 2e 74       | 78 74         | 20 4          | 5 54<br>8 54     | 20 2         | T 73         | 31    | 03 03<br>2e 31 | 00<br>00    | ss txt  | GE I   | /SUCO           | ce<br>1 |       |
| 0050   | 0a 48                   | 6f 73       | 74 3a         | 20 6          | 4 65             | 74 6         | 5 63         | 74    | 70 6f          | 72          | Host    | det    | tectpo          | or      | 1     |
| 0060   | 74 61                   | 6c 2e       | 66 69         | 72 6          | 5 66             | 6f 7         | 8 2e         | 63 (  | 6f 6d          | Θd          | tal.f:  | ire fo | ox.com          | n       | l     |
| 0070   | 0a 55                   | 73 65       | 72 2d         | 41 6          | 7 65             | 6e 7         | 4 3a         | 20 4  | 40 6T          | 7a<br>4c    | User    | -Ag ei | nt: Mo<br>(v11. | DZ<br>I |       |
| 0090   | 69 6e                   | 75 78       | 20 78         | 38 3          | 6 5f             | 36 3         | 4 3 <u>b</u> | 20    | 72 7 <u>6</u>  | 3a          | inux :  | (86_0  | 54; r           | v:      |       |
| 00a0   | 36 38                   | 2e 30       | 29 20         | 47 6          | 5 63             | 6b 6         | of 2f        | 32 3  | 30 31          | 30          | 68.0)   | Ge cl  | ko/201          | 10      |       |

Pic. Headers of data packets shown above

Define the **header fields** of **Ethernet frame**, **Internet Protocol** (IP), **Transport Control Protocol** (TCP), and **User Datagram Protocol** (UDP) packets / different types of packet headers, including the header fields and their values

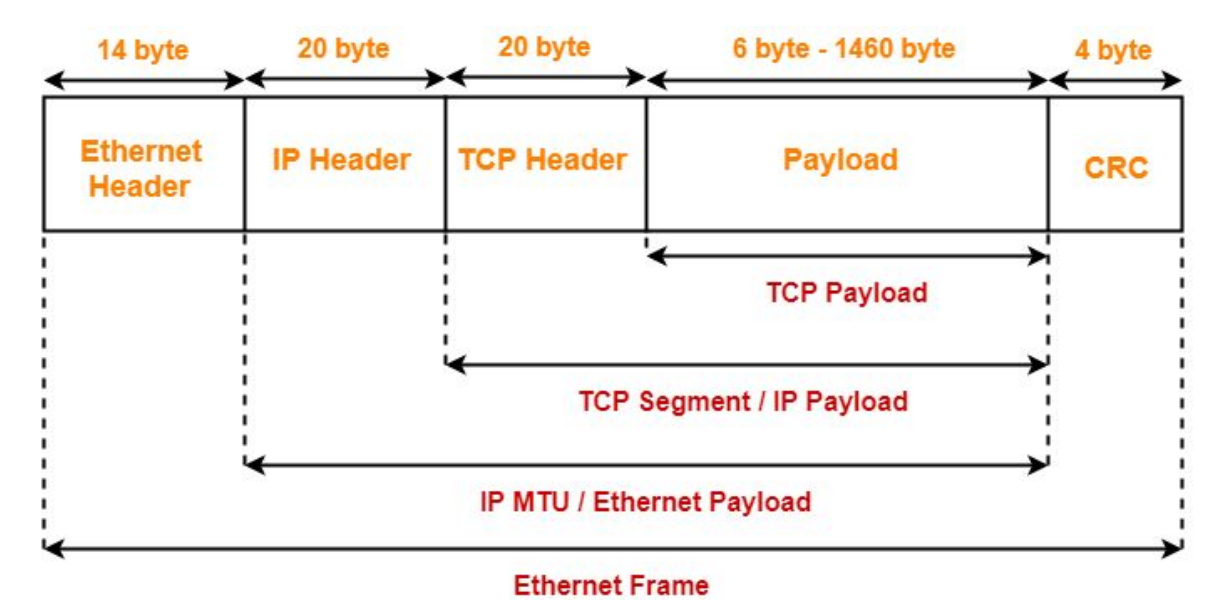

**Ethernet Frame** 

IP header format

| <       |        | 32              | bits         |                 |
|---------|--------|-----------------|--------------|-----------------|
| version | İHL    | type of service |              | total length    |
| 10      | identi | fication        | O D M<br>F F | fragment offset |
| time t  | o live | protocol        |              | checksum        |
|         |        | source          | addres       | s               |
|         |        | destinatio      | n addr       | ess             |
|         |        | [ opti          | ions ]       |                 |

IP Protocol

#### TCP header format

 32 bits

 source port

 destination port

 sequence number

 acknowledgement number

 Hlen
 reserved

 U
 N

 K
 K

 K
 K

 K
 K

 K
 K

 K
 K

 K
 K

 K
 K

 K
 K

 K
 K

 K
 K

 K
 K

 K
 K

 K
 K

 K
 K

 K
 K

 K
 K

 K
 K

 K
 K

 K
 K

 K
 K

 K
 K

 K
 K

 K
 K

 K
 K

 K
 K

 K
 K

 K
 K

 K
 K

 K
 K

 K
 K

 K
 K

 K
 K

 K
 K

 K
 K

 K
 K

 K
 K

 K
 K

 K
 K

 K</

**TCP Header** 

### UDP header format

| ∢ 32        | : bits           |
|-------------|------------------|
| source port | destination port |
| length      | checksum         |

UDP Header

Compare and contrast **TCP** and **UDP**.

# Differences are-

| Properties        | TCP                           | UDP                                  |
|-------------------|-------------------------------|--------------------------------------|
| Header            | Dynamic header ( 20 – 60 B)   | Static header of 8 Bytes             |
| Max segment       | any size or 2^30 B            | short message 65536 Bytes            |
| Flow Control      | Yes, Window and seq. no.      | NO                                   |
| Checksum          | Compulsory                    | Optional                             |
| Connection nature | TCP+ IP = connection oriented | UDP+IP= connection less              |
| Error control     | Own mechanism                 | Depends on ICMP<br>(No self feature) |
| Support multicast | NO                            | YES                                  |
| Support broadcast | NO                            | Yes                                  |
| Examples service  | HTTP,SMTP,FTP,TELNET          | TFTP,DNS,SNMP                        |
|                   |                               | / /                                  |

#### 2. Start Sniffing: Perform a Live Capture of Network Traffic/Web Traffic

2.1 Filter Packets with the Filter Bar during capture and explain all possible filters used by you.

|              |                           |                     |                         | 00              | oute - MOZI        | ua i neiva  |                     |                           |            |
|--------------|---------------------------|---------------------|-------------------------|-----------------|--------------------|-------------|---------------------|---------------------------|------------|
|              |                           |                     |                         | *e              | th0                |             |                     |                           | _          |
| <u>F</u> ile | <u>E</u> dit <u>V</u> iew | <u>G</u> o <u>(</u> | <u>Capture</u> <u>A</u> | nalyze <u>S</u> | <u>S</u> tatistics | Telephor    | ny <u>W</u> ireless | <u>T</u> ools <u>H</u> el | P          |
|              | 1 🛯 🖉                     | ) <u>t</u>          | 🗎 🔀                     | 🗿 વ             | ÷ +                | → ∩ •       | ÷ → ]               |                           | 8 0        |
| , ip.ad      | dr == 192.0               | ).2.1               |                         |                 |                    |             | E                   | Expre                     | ession +   |
| No.          | Time                      |                     | Source                  |                 |                    | Destination | 1                   | Protocol                  | Lengt      |
|              | 176 20.08                 | 1547768             | 192.168                 | .81.136         | 9                  | 99.86.47    | . 48                | TCP                       | 5          |
| -            | 177 20 08                 | 207971/             | 192 168                 | 81 136          |                    | 23 6/ 1/    | A 1A                | нттр                      | 31         |
|              |                           |                     |                         |                 |                    |             |                     |                           |            |
| Frank        | ne 177: 3                 | 42 byte             | s on wire               | (2736           | bits),             | 342 byte    | s captured          | (2736 bits                | s) on inte |
| Ethe         | ernet II,                 | Src: V              | mware_a8:               | 90:73 (         | 00:0c:2            | 9:a8:90:    | 73), Dst: \         | /mware_e6:f               | ™0:de (00  |
| ► Inte       | ernet Pro                 | tocol V             | ersion 4,               | Src: 1          | 92.168.            | 81.136,     | Dst: 23.64          | .140.19                   |            |
| ▶ Trar       | smission                  | Contro              | l Protoco               | l, Src          | Port: 4            | 5658, Ds    | t Port: 80,         | Seq: 1, /                 | Ack: 1, Le |
| - Нуре       | ertext Tr                 | ansfer              | Protocol                |                 |                    |             |                     |                           | U          |
| ) G          | T /succe                  | ss.txt              | HTTP/1.1                | r\n             |                    |             |                     |                           |            |
| H            | ost: dete                 | ctporta             | 1.firefox               | .com\r\         | n                  |             |                     |                           |            |
| U.           | ser-Agent                 | : Mozil             | 1a/5.0 (x               | 11: lin         |                    | 64: rv:6    | 8.0) Gecko          | /20100101                 | Firefox/6  |
| Δ            | cent: */                  | *\r\n               |                         |                 | un 100-            |             |                     |                           |            |
|              | cent-lan                  | unaue.              | en IIS en               | a=0 5\r         | \n                 |             |                     |                           |            |
|              |                           |                     |                         |                 |                    |             |                     |                           |            |
| 0030         | fa f0 b6                  | be 00               | 00 47 45                | 54 20           | 2f 73              | 75 63 63    | 65                  | GE T /suc                 | ce         |
| 0040         | 73 73 2€                  | 74 78               | 74 20 48                | 54 54           | 50 2f              | 31 2e 31    | 0d ss.tx            | t H TTP/1.                | 1          |
| 0050         | 0a 48 6f                  | 73 74               | 3a 20 64                | 65 74           | 65 63              | 74 70 6f    | 72 Host             | : d etectp                | or         |
| 0060         | 74 61 60                  | 2e 66               | 69 72 65                | 66 6f           | 78 2e              | 63 6f 6d    | 0d tal.f            | ire fox.co                | men 🔰      |
| 0070         | 0a 55 73                  | 65 72               | 2d 41 67                | 65 6e           | 74 3a              | 20 4d 6f    | 7a User             | -Ag ent: M                | oz         |
| 0800         | 69 6C 6C                  | 61 21               | 35 2e 30                | 20 28           | 58 31              | 31 3b 20    | 4C 111a/            | 5.0 (X11;                 | L          |
| 0090         | 09 08 75                  | 20 20               | 78 38 36                | 5T 30           | 34 3D              | 20 72 70    |                     | x80 _64; r                | 10         |
| 0040         | 30 30 26                  | 30 29               | 20 47 05                | 05 00           | 01 21              | 32 30 31    | 30 00.0)            | Ge CK0720                 | 10         |

Capture only traffic to or from IP address 172.18.5.4:

host 172.18.5.4

Capture traffic to or from a range of IP addresses:

net 192.168.0.0/24 or net 192.168.0.0 mask 255.255.255.0

Capture traffic from a range of IP addresses:

src net 192.168.0.0/24 or src net 192.168.0.0 mask 255.255.255.0

Capture traffic to a range of IP addresses:

dst net 192.168.0.0/24 or dst net 192.168.0.0 mask 255.255.255.0

Capture only DNS (port 53) traffic:

port 53

Capture non-HTTP and non-SMTP traffic on your server (both are equivalent):

host www.example.com and not (port 80 or port 25) host www.example.com and not port 80 and not port 25

Capture except all ARP and DNS traffic:

port not 53 and not arp

To capture vlan traffic vlan

#### 3. View Packet Summaries with the Packet List Window

| No. |    | Time        | Source         | Destination    | Protocol | Lengt |
|-----|----|-------------|----------------|----------------|----------|-------|
|     | 3  | 0.000020180 | 192.168.81.140 | 192.168.81.2   | NBNS     | 11    |
|     | 4  | 1.511808997 | 192.168.81.140 | 192.168.81.2   | NBNS     | 11    |
|     | 5  | 3.024931189 | 192.168.81.140 | 192.168.81.2   | NBNS     | 11    |
|     | 6  | 3.400696460 | 192.168.81.136 | 192.168.81.2   | DNS      | 8     |
|     | 7  | 3.400823404 | 192.168.81.136 | 192.168.81.2   | DNS      | 8     |
|     | 8  | 3.509137922 | 192.168.81.2   | 192.168.81.136 | DNS      | 24    |
|     | 9  | 4.862447872 | 192.168.81.136 | 192.168.81.2   | DNS      | 7     |
|     | 10 | 4.862660426 | 192.168.81.136 | 192.168.81.2   | DNS      | 7     |
|     | 11 | 4.863220065 | 192.168.81.136 | 192.168.81.2   | DNS      | 7     |
|     | 12 | 4 863306621 | 102 168 81 136 | 192 168 81 2   | DNS      | 7     |

Packet number (No.): Numbers each packet starts with 1 for the first packet.

| 🔽 <u>M</u> ain Toolbar                                            | Show Packet in New Window                                         |
|-------------------------------------------------------------------|-------------------------------------------------------------------|
| 🔽 <u>F</u> ilter Toolbar                                          | Reload as File Format/Capture                                     |
| <u>File</u> <u>E</u> dit <u>V</u> iew C Wire <u>l</u> ess Toolbar | 🖸 <u>R</u> eload                                                  |
| 📶 🔲 🙇 🕲 🗟 Status Bar                                              | O Date and Time of Day (1970-01-01 01:02:03.123456)               |
| Apply a display fil [. Full Screen                                | Year, Day of Year, and Time of Day (1970/001 01:02:03.123456)     |
| No. Time Packet List                                              | ○ Time of Day (01:02:03.123456)                                   |
| 3 0.0000                                                          | ○ Seconds Since 1970-01-01                                        |
| 4 1.5118                                                          | Seconds Since Beginning of Capture                                |
| 6 3.4006 <u>T</u> ime Display Format                              | Seconds Since Previous Captured Packet                            |
| 7 3.4008 Name Resolution                                          | Seconds Since Previous Displayed Packet                           |
| 8 3.5091<br>9 4 8624 <u>Z</u> oom                                 | O UTC Date and Time of Day (1970-01-01 01:02:03.123456)           |
| 10 4.8626 Expand Subtrees                                         | UTC Year. Day of Year. and Time of Day (1970/001 01:02:03.123456) |
| 11 4.8632 Collapse Subtrees                                       | ○ UTC Time of Day (01:02:03.123456)                               |
| <u>Expand All</u>                                                 | • Automatic (from capture file)                                   |
| ✓ Hypertext Tra<br>Collapse <u>All</u>                            | ○ Seconds                                                         |
| Colorize Packet List                                              | ○<br>○ Tenths of a second                                         |
| 0030 fa f0 b6<br>0040 <b>73 73 2e</b> <u>C</u> oloring Rules      | O Hundredths of a second                                          |
| 0050 0a 48 6f Colorize Conversation                               | O Milliseconds                                                    |
| 0060 74 61 6c<br>0070 0a 55 73 Reset Layout                       |                                                                   |
| 0080 69 6C 6C III Resize Columns                                  | ○ Nanoseconds                                                     |
| 00a0 36 38 2e Internals                                           | Display Seconds With Hours and Minutes                            |

Timestamp (Time): Default is the number of seconds since the beginning of the capture

|      |              |            |            |      |          |      |         |              | *     | eth0       | - 14102  | citud F | relox | ¥.           |           |         |        |             | 8       | _ 0            | ×   |
|------|--------------|------------|------------|------|----------|------|---------|--------------|-------|------------|----------|---------|-------|--------------|-----------|---------|--------|-------------|---------|----------------|-----|
| File | Edit         | v          | iew        | Go   | c        | aptu | re      | Analy        | ze    | Stati      | stics    | ; Т     | elep  | hony         | W         | ireless | Tools  | Hel         | р       |                |     |
| 1    |              | A          | 0          |      | •        |      |         |              | 0     |            | <u>.</u> | ـ       | 0     | .4           | .د        |         |        | -           | -       |                |     |
|      | -            | <u>/01</u> | 9          |      |          | 0310 |         | 0            | ~     | 8 <b>3</b> |          | ~       |       | ~            |           |         |        |             |         |                |     |
| , ip | addr =       | = 19       | 92.0.      | 2.1  |          |      |         |              |       |            |          |         |       |              |           | E       |        | Expre       | essio   | n              | +   |
| No.  |              | Tim        | e          |      |          | So   | urce    |              |       |            |          | De      | stina | tion         |           |         | Proto  | ocol        | Leng    | jt             |     |
|      | 168          | 19.        | 834        | 9241 | 29       | 19   | 2.16    | 8.81         | .136  | 1          |          | 99      | .86.  | 47.4         | 48        |         | TCP    |             |         | 5              |     |
|      | 169          | 19.        | 836        | 8885 | 543      | 19   | 2.16    | 8.81         | .2    |            |          | 192     | 2.16  | 8.8          | 1.13      | 6       | DNS    |             | 1       | 7              | -11 |
| E    | 170          | 19.        | 838        | 3999 | 996      | 19   | 2.16    | 8.81         | .136  |            |          | 23      | .64.  | 140          | .19       |         | TCP    |             |         | 7              | - " |
|      | 171          | 20.        | 036        | 9558 | 317      | 19   | 2.16    | 8.81         | .2    |            |          | 192     | 2.16  | 8.8          | 1.13      | 6       | DNS    |             | 1       | 2              |     |
|      | 172          | 20.        | 0370       | 9171 | 91       | 19   | 2.16    | 8.81         | .136  |            |          | 192     | 2.16  | 8.8          | 1.2       |         | DNS    |             |         | 7              |     |
|      | 173          | 20.        | 081        | 3992 | 237      | 23   | .64.    | 140.         | 19    |            |          | 192     | 2.16  | 8.8          | 1.13      | 6       | TCP    |             |         | 6              |     |
|      | 174          | 20.        | 081        | 4567 | 07       | 19   | 2.16    | 8.81         | .136  |            |          | 23      | .64.  | 140          | .19       |         | TCP    |             |         | 5              |     |
|      | 175          | 20.        | 081        | 5329 | 98       | 99   | .86.    | 47.4         | 8     |            |          | 192     | 2.16  | 8.8          | 1.13      | 6       | TLSV   | 1.2         | 5       | 7              |     |
|      | 176          | 20.        | 081        | 5477 | 68       | 19   | 2.16    | 8.81         | .136  | 2          |          | 99      | .86.  | 47.4         | 48        |         | TCP    |             |         | 5              |     |
|      | 177          | 20         | 983        | 9202 | 71 /     | 10   | 2 16    | R R1         | 136   | _          | -        | 23      | 64    | 1/0          | 10        |         | итте   |             | 3       | л <del>—</del> |     |
| > Tr | ansm         | issi       | on         | Cont | trol     | l Pr | otoc    | :01.         | Src   | Por        | t:       | 456     | 58.   | Dst          | Por       | t: 80   | Seq:   | 1. 4        | Ack:    | 1.             | 1 é |
| - H\ | nerte        | ≏x†        | Tra        | nsfe | er F     | Prot | ocol    |              | 010   |            |          | 100     | ,     | 000          | 1 01      |         | / 0041 | -/ /        | ion i   | -/             |     |
|      |              |            |            |      |          |      | A 18 11 |              |       |            |          |         |       |              | da katala |         |        | anina wanin |         |                |     |
| 003  | 0 fa         | fo         | <b>b</b> 6 | be   | 00       | 00 4 | 47 4    | 5 54         | 20    | 2f         | 73       | 75      | 63    | 63 6         | 5         |         | GE T   | /suc        | ce      |                |     |
| 004  | 0 /3<br>0 0a | /3         | 2e<br>6f   | 73   | 78<br>74 | 14 2 | 20 4    | 8 54<br>4 65 | 54    | 50         | 2T<br>63 | 31      | 2e    | 31 0<br>6f 7 | 00<br>72  | SS.TX   | t H II | P/1.        | 1<br>or |                |     |
| 006  | 0 74         | 61         | 6C         | 2e   | 66       | 69 7 | 72 6    | 5 66         | 6 6 f | 78         | 2e       | 63      | 6f    | 6d @         | d         | tal.f   | ire fo | x.co        | m       |                |     |
| 007  | 0 0a         | 55         | 73         | 65   | 72       | 2d 4 | 11 6    | 7 65         | 5 6e  | 74         | 3a       | 20      | 4d    | 6f 7         | 'a        | User    | -Ag en | t: M        | oz      |                |     |
| 008  | 0 69         | 6C         | 6C         | 61   | 2f       | 35 2 | 2e 3    | 9 20         | 28    | 58         | 31       | 31      | 3b    | 20 4         | lc        | illa/   | 5.0 (  | X11;        | L       |                |     |
| 009  | 0 69         | 6e         | 75         | 78   | 20       | 78 3 | 38 3    | 6 5f         | 36    | 34         | 3b       | 20      | 72    | 76 3         | a         | inux    | x86 _6 | 4; r        | V:      |                | 8   |
| ooa  | 0 30         | 38         | ze         | 30   | 29       | 20 2 | +7 0    | 5 63         | 00    | 01         | 21       | 32      | 30    | 31 3         | 50        | 00.0)   | Ge CK  | 0720        | 10      |                |     |

IP Addresses (Source, Destination): The source and destination address of the packet.

| *eth0                                                                                                    |                                                                                                    | _ = ×                                                                                                    | *eth0                                                                                                    |                                                                                                    | _ = ×                                                                             |
|----------------------------------------------------------------------------------------------------|----------------------------------------------------------------------------------------------------|----------------------------------------------------------------------------------------------------|----------------------------------------------------------------------------------------------------|----------------------------------------------------------------------------------------------------|-----------------------------------------------------------------------------------|
| <u>F</u> ile <u>E</u> dit <u>V</u> iew <u>G</u> o <u>C</u> apture <u>A</u> nalyze <u>S</u> tatisti                                                                                                    | ics Telephony <u>W</u> ireless <u>T</u> ools <u>H</u> e                                                                                                    | elp <u>F</u> ile <u>E</u> dit                                                                                                    | <u>V</u> iew <u>G</u> o <u>C</u> apture <u>A</u> nalyze <u>S</u> tatis                                                                                                    | tics Telephon <u>y W</u> ireless <u>T</u> o                                                                                                    | ols <u>H</u> elp                                                                  |
| <b>⊥ ⊡ ⊠ ⊡</b> ⊂ ←                                                                                                    | → ∩ ·← → 🛄 🔲 🛛                                                                                                    | ••                                                                                                    | 🗐 🎯 🛓 🚞 🔀 🙆 ۹ 🗧                                                                                                    | > n · + > 📃                                                                                                    | 0 0 0                                                                             |
| tcp                                                                                                    | 🛛 🗖 👘 Expr                                                                                                    | pression +                                                                                                    |                                                                                                    |                                                                                                    | Expression +                                                                      |
| No.         Time         Source           165         19.834476737         99.86.47.48           166         19.834708076         192.168.81.136           167         19.834095635         99.86.47.48                                                                                                    | Destination         Protocol           192.168.81.136         TLSv1.2           99.86.47.48         TCP           192.168.81.136         TLSv1.2                                                                                                    | Lengt No.<br>2 22 87<br>5 92 92                                                                                                    | Source           18.412714321         192.168.81.136           18.613489059         192.168.81.2           19.61526742         192.168.81.2                                                                                                    | Destination         P           192.168.81.2         D           192.168.81.136         D           192.168.81.136         D                                                                                                    | rotocol Lengt<br>NS 9<br>NS 11                                                    |
| 168 19.834924129 192.168.81.136<br>170 19.83839996 192.168.81.136<br>173 20.80139927 23.64.140.19<br>174 20.881456767 192.168.81.136<br>175 20.88155298 99.86.47.48<br>176 20.88157768 192.168.81.136                                                                                                    | 19:16:16:16:17:18         TCP           23:64.140.19         TCP           192.168.81.136         TCP           23.64.140.19         TCP           192.168.81.136         TCP           99.86.47.48         TCP                                                                                                    | 5         33           5         118           7         119           6         157           5         158           2         57           5         169           5         171                                                     | Inc. 102.0742         International State           19.099336692         192.168.81.2           19.099468645         192.168.81.136           19.40649514         192.168.81.136           19.466107752         192.168.81.136           19.68688543         192.168.81.2           20.936655817         192.168.81.2                                                                                                    | 192.168.81.136         D           192.168.81.2         D           192.168.81.2         D           192.168.81.2         D           192.168.81.2         D           192.168.81.2         D           192.168.81.36         D           192.168.81.36         D | NS 15<br>NS 9<br>NS 7<br>NS 7<br>NS 17<br>NS 17                                   |
| 177 20 082270714         100 168 81 138           → Transmission Control Protocol, Src Port:           → Hunertvi Transfer Protocol           16030         fa f0 b6 be 00 00 47 45         54 20 2f 7           0040         73 73 2e 74 78 74 20 48 54 54 50 2         55 26 2f 7           00500         74 61 6c 2e 66 69 72 65 66 6f 78 2         0070 0a 55 73 65 72 2d 41 67 55 6f 78 2           0070         06 55 73 65 72 2d 41 67 55 6f 78 53         0090 69 6c 6c 61 2f 35 2e 30 20 28 58 3 | 25         A4         140         11TD           2         45658         Dst Port:         80         Seq:         1,           3         75         63         63         5         CE         T /suc           4         375         63         63         5         CE         T /suc           5         3         76         67         2         Host:         4         T /suc           5         3         74         70         67         2         Host:         4         etectr           6         36         64         detectr         Justragent:         4         13         34         20         4         6         1         1         1         34         10         4         4         1         1         3         1         1         1         1         1         1         1         1         1         1         1         1         1         1         1         1         1         1         1         1         1         1         1         1         1         1         1         1         1         1         1         1         1         1 | 24         172           Ack: 1, Lt.         Frame 1           > Frherna           0010         001           0010         001           0010         0030           0030         00           0040         67           rx3         73 | Display=0.0278174.01         100         140         0.1         136           72:         73         bytes         on wire         (584         bits),           71:         73         bytes         on wire         (584         bits),           71:         73         bytes         on wire         (584         bits),           75:         75         56         66         f0         de         00         0.2         28         90           3b         ee         dd         00         01         12         7         9         c6           30         ed         dd         03         04         11         27         f9         c6           02         d4         9         03         56         67         72         14         11           09         06         00         08         04         67         63         73         76         6           6f         6f         70         00         12         60         61         61 | 162 468 61 2 n<br>73 bytes captured (584 b<br>16 29 48 60 731 het Vmwa<br>73 68 60 45 60 PV<br>18 51 88 c0 a8 ; 0 0<br>40 60 60 1 Q 0<br>37 6 6b 69 64                                                                                                    | NE 7<br>pits) on interfac<br>re e6:f0:de (00<br>)s.E.<br><br>\$<br>\$<br>csp.pki. |

Protocols (Protocol): The packet protocol (TCP, UDP, NBNS, etc.).

|                                                                                                    | *eth0                                                                                                    | H CLOA                                                                                                    | _ = ×                                                                                                    |
|----------------------------------------------------------------------------------------------------|----------------------------------------------------------------------------------------------------|----------------------------------------------------------------------------------------------------|----------------------------------------------------------------------------------------------------|
| <u>F</u> ile <u>E</u> dit <u>V</u> iew <u>G</u> o <u>C</u>                                                                                                    | <u>Capture Analyze Statistics</u>                                                                                                    | Felephony <u>W</u> ireless <u>T</u> o                                                                                                    | ools <u>H</u> elp                                                                                                    |
| 📶 🗖 🖉 单                                                                                                    | 🛅 🖹 🙆 Q 🗧 🔾                                                                                                    | ∩ ·← → 📑                                                                                                    | 0 8 0                                                                                                    |
| tcp.flags.syn                                                                                                    |                                                                                                    |                                                                                                    | Expression +                                                                                                    |
| No.         Time           160         19.628422937           161         19.628541353           162         19.628562008           163         19.628628668           164         19.628644409           165         19.834476737           166         19.834708076           167         19.834905635 | Source         De           192.168.81.136         21           216.58.196.106         19           192.168.81.136         21           216.58.196.106         19           192.168.81.136         21           99.86.47.48         19           192.168.81.136         99           99.86.47.48         19 | stination     F       6.58.196.106     1       2.168.81.136     1       6.58.196.106     1       2.168.81.136     1       6.58.196.106     1       2.168.81.136     1       8.6.47.48     1       2.168.81.136     1 | Protocol         Lengt           TCP         5           TCP         129           TCP         5           TCP         5           TCP         5           TCP         5           TCP         5           TLSv1.3         64           TCP         5           TLSv1.2         22           TCP         5           TLSv1.2         22 |
| 168 19.834924129<br>170 10 838300006                                                                                                    | 192.168.81.136 99                                                                                                    | .86.47.48 1<br>64 140 19 1                                                                                                    | TCP 5                                                                                                    |
| Frame 170: 74 bytes<br>Fthernet TT Src: Vi<br>0000 00 50 56 e6 f0<br>0010 00 3c a0 35 40<br>0020 8c 13 b2 5a 00<br>0030 fa f0 b5 b2 00<br>0040 48 d9 00 00 00                                                                                                    | c on wire (592 bits), 74 b<br>/mware a8.90.73 (00.0c.29)<br>de 00 0c 29 a8 90 73 08<br>00 40 06 e5 02 c0 a8 51<br>50 03 b7 44 f5 00 00 00<br>00 02 04 05 b4 04 02 08<br>00 01 03 03 07                                                                                                    | ytes captured (592 H<br>a8·90·73) Dst·Vmw/<br>00 45 00 PV<br>88 17 40 < 5@ @<br>00 a0 02 Z·P<br>0a 44 c0<br>H                                                                                                    | bits) on interfac<br>are e6:f0:de (00<br>) s E<br>Q.@<br>DD.                                                                                                    |

Additional Protocol Information (info): Example: for a TCP packet, this field states if it is a SYN, ACK, or FIN packet.

| Google - Mo                                                                                                    | Aozilla Firefox 💶 🗆 🛪                                                                                                    |
|----------------------------------------------------------------------------------------------------|----------------------------------------------------------------------------------------------------|
| *eth0                                                                                                    |                                                                                                    |
| <u>F</u> ile <u>E</u> dit <u>V</u> iew <u>G</u> o <u>C</u> apture <u>A</u> nalyze <u>S</u> tatistics Tele                                                                                                    | lephony <u>W</u> ireless <u>T</u> ools <u>H</u> elp                                                                                                    |
| □ <u>@</u> ◎ ± 🗎 🛛 🙆 へ < → ∩                                                                                                    |                                                                                                    |
| 📕 tcp.flags.syn                                                                                                    | 🛛 🗖 🛛 Expression + Gmail Images 🗰 Sign in                                                                                                    |
| No.         Time         Source         Dest           160         19.628422937         192.168.81.136         216                                                                                                    | Wireshark · Packet 161 · eth0 _ U ×                                                                                                    |
| 161 19.628541353       216.58.196.106       192         162 19.628562008       192.168.81.136       216         Frame 161:       1294 bytes on wire (10352 bits), 1         Ethernet II, Src:       Vmware_e6:f0:de (00:50:56:e         Internet Protocol Version 4, Src:       216.58.196.         Transmission Control Protocol, Src Port:       443,                                                                                                    | <ul> <li>Frame 161: 1294 bytes on wire (10352 bits), 1294 bytes capture</li> <li>Ethernet II, Src: Vmware_e6:f0:de (00:50:56:e6:f0:de), Dst: Vr</li> <li>Internet Protocol Version 4, Src: 216.58.196.106, Dst: 192.16{</li> <li>Transmission Control Protocol, Src Port: 443, Dst Port: 44268,</li> </ul>                                                                                                    |
| 0000         00         0c         29         a8         90         73         00         50         56         e6         f0         de         08         6           0010         05         00         00         e8         00         50         56         e6         f0         de         08         6           0010         05         00         00         80         06         86         39         d8         3a         c4         6           0020         51         88         01         bb         ac         c3         73         5f         a1         84         6b         e8         4           0030         fa         f0         eb         3b         00         00         77         63         f5         ea         6a         e3         00         8         00         40         f3         75         93         f3         f6         3         f6         3         f6         56         e6         f3         f5         f6         f2         f6         f5         ca         f6         a5         f7         f5         f6         f5         f6         f5         f6 </td <td>00000       00       02       9       a8       90       73       00       50       56       e6       f0       de       08       00       45       00      ).         0010       05       00       09       00       00       80       06       86       39       d8       3a       c4       6a       c0       a8      ).         0010       05       00       09       00       80       06       86       39       d8       3a       c4       6a       c0       a8      </td> | 00000       00       02       9       a8       90       73       00       50       56       e6       f0       de       08       00       45       00      ).         0010       05       00       09       00       00       80       06       86       39       d8       3a       c4       6a       c0       a8      ).         0010       05       00       09       00       80       06       86       39       d8       3a       c4       6a       c0       a8 |

#### 4. Study Packet Details with the Packet Details Window

# 5. View Packet Data with the Individual Packet Bytes Window

| 0000 | 00 | 00 | 20 | - 0 | 00 | 70 | 00 | 50 | EG | ~          | fo | do | 00 | 00         | 45 | 00 |                                         |
|------|----|----|----|-----|----|----|----|----|----|------------|----|----|----|------------|----|----|-----------------------------------------|
|      | 00 | 0C | 29 | að  | 90 | 13 | 00 | 20 | 20 | eo         | 10 | ue | 08 | 00         | 45 | 00 | · · · ) · · S · P · · · · · E           |
| 0010 | 05 | 00 | 00 | e9  | 00 | 00 | 80 | 06 | 86 | 39         | 98 | Зa | C4 | 6a         | C⊍ | a8 | • • • • • • • • • • • • • • • • • • • • |
| 0020 | 51 | 88 | 01 | bb  | ac | ec | 36 | 73 | 5f | a1         | 84 | 6b | e8 | 43         | 50 | 18 | Q···· <u>6s_·k·CP·</u>                  |
| 0030 | fa | f0 | eb | 3b  | 00 | 00 | 77 | 63 | f5 | ea         | 6a | e3 | 00 | 8b         | 49 | 02 | wc ···j···I·                            |
| 0040 | 63 | 7e | 59 | 43  | 76 | e3 | ca | 5d | df | a5         | 37 | d5 | a6 | 95         | 7b | 62 | c~YCv··] ··7···{b                       |
| 0050 | ee | 3c | fd | d7  | 0f | сс | c4 | b4 | 4e | a3         | 7f | c3 | cf | 50         | f1 | eb | ·<···· N····P··                         |
| 0060 | fe | 22 | 0e | fe  | 37 | e3 | e8 | 0e | 41 | b0         | eb | af | ce | <b>c</b> 8 | a2 | dd | · " · · 7 · · · A · · · · · ·           |
| 0070 | 51 | 05 | 08 | a2  | 8b | 27 | ae | 19 | 4a | <b>c</b> 3 | d1 | e4 | 05 | 02         | 46 | fc | Q' JF.                                  |
| 0080 | 78 | b0 | 33 | ba  | e2 | 70 | ac | се | 77 | e6         | 12 | 1e | 6e | 06         | 2f | 6e | x·3··p·· w···n·/n                       |
| 0090 | df | 4a | 60 | 03  | 93 | f0 | bd | 61 | b2 | 86         | 57 | 88 | 15 | dΘ         | e7 | b0 | ·J`····a ··W·····                       |

# 6. Simply Browsing the Internet

|                                                                          |                                                                                                    |                              |                            |                                           |                                      |                      |                            |                            |                                      |                            |                              |                      |                              |                     | *eth0            | Ĩ      |                   |                             |            |             |          |            |                  |              |            |           |        |     |        | 8             | _ 0   | × |
|--------------------------------------------------------------------------|----------------------------------------------------------------------------------------------------|------------------------------|----------------------------|-------------------------------------------|--------------------------------------|----------------------|----------------------------|----------------------------|--------------------------------------|----------------------------|------------------------------|----------------------|------------------------------|---------------------|------------------|--------|-------------------|-----------------------------|------------|-------------|----------|------------|------------------|--------------|------------|-----------|--------|-----|--------|---------------|-------|---|
| <u>F</u> ile                                                             | <u>E</u> dit                                                                                                    | t <u>V</u> i                 | ew                         | <u>G</u> o                                | Cap                                  | ture                 | <u>A</u> r                 | naly                       | ze                                   | <u>S</u> tat               | tistic                       | s T                  | eleph                        | ony                 | w                | ireles | is <u>T</u>       | ools                        | <u>H</u> e | lp          |          |            |                  |              |            |           |        |     |        |               |       |   |
|                                                                          |                                                                                                    | A                            | 0                          | Ì                                         |                                      |                      |                            | C                          | c                                    | ί                          | ÷                            | ÷                    | ¢                            | ۰÷                  | ÷                |        |                   |                             | ٠          | •           | 1        |            |                  |              |            |           |        |     |        |               |       |   |
| A                                                                        | Apply a display filter <ctrl-></ctrl->                                                                                                    |                              |                            |                                           |                                      |                      |                            |                            |                                      |                            |                              |                      |                              |                     |                  |        |                   |                             |            |             |          | •          |                  | Expre        | essior     | <b>1</b>  | +      |     |        |               |       |   |
| No.                                                                      |                                                                                                    | Time                         | 9                          |                                           |                                      | Sourc                | e                          |                            |                                      |                            |                              | Des                  | stinati                      | on                  |                  |        |                   | Proto                       | ocol       | Len         | gth      | Info       | )                |              |            |           |        |     |        |               |       |   |
| <b>T</b> Þ                                                               | 1<br>2                                                                                                    | 0.00                         | 0000<br>0017               | 0000<br>9873                              | -                                    | 192.<br>192.         | 168<br>168                 | .81<br>.81                 | .130                                 | 6<br>6                     |                              | 192<br>192           | 2.168<br>2.168               | .81<br>.81          | 2                |        |                   | DNS<br>DNS                  |            |             | 75<br>75 | Sta<br>Sta | indaro<br>Indaro | d qu<br>d qu | ery<br>ery | 0x:<br>0x | 19cf / | A W | ww.g   | jstat<br>w.gs | 5     | U |
|                                                                          | 3                                                                                                    | 0.0                          | 1199                       | 5124                                      | -                                    | 192.                 | 168                        | .81                        | . 13                                 | 5                          |                              | 172                  | .217                         | .16                 | 0.1              | 64     |                   | TLSV                        | 1.2        | 2           | 205      | App        | licat            | tion         | Dat        | ta        |        |     |        |               |       |   |
|                                                                          | 4                                                                                                    | 0.01                         | 1237                       | 7016                                      | -                                    | 172.                 | 217                        | .16                        | 0.10                                 | 54                         |                              | 192                  | 2.168                        | .81                 | 13               | 6      |                   | TCP                         |            |             | 60       | 443        | 3 → 36           | 5006         | [A0        | CK]       | Seq=:  | 1 A | ck=1   | 52 W          | V     |   |
| -                                                                        | 5                                                                                                    | 0.00                         | 5973                       | 6603                                      | 1                                    | 192.                 | 168                        | .81                        | .2                                   |                            |                              | 192                  | 2.168                        | .81                 | 13               | 6      |                   | DNS                         |            |             | 91       | Sta        | Indar            | d qu         | ery        | re        | sponse | e 0 | x190   | of A          |       |   |
|                                                                          | 6                                                                                                    | 0.14                         | 4313                       | 1898                                      | -                                    | 192.                 | 168                        | .81                        | .2                                   | -                          |                              | 192                  | . 168                        | .81                 | 13               | 6      | _                 | DNS                         |            | 1           | 103      | Sta        | Indar            | d qu         | ery        | re        | sponse | e 0 | xb50   | 19 AA         |       |   |
| <ul> <li>Fit</li> <li>Eit</li> <li>It</li> <li>Ut</li> <li>Do</li> </ul> | <ul> <li>Frame 1: 75 bytes on wire (600 bits), 75 bytes captured (600 bits) on interface 0</li> <li>Ethernet II, Src: Vmware_a8:90:73 (00:0c:29:a8:90:73), Dst: Vmware_e6:f0:de (00:50:56:e6:f0:de)</li> <li>Internet Protocol Version 4, Src: 192.168.81.136, Dst: 192.168.81.2</li> <li>User Datagram Protocol, Src Port: 46429, Dst Port: 53</li> <li>Domain Name System (query)</li> </ul> |                              |                            |                                           |                                      |                      |                            |                            |                                      |                            |                              |                      |                              |                     |                  |        |                   |                             |            |             |          |            |                  |              |            |           |        |     |        |               |       |   |
| 000<br>001<br>002<br>003<br>004                                          | 0 00<br>0 00<br>0 51<br>0 00<br>0 69                                                                                                    | ) 50<br>3d<br>02<br>00<br>63 | 56<br>a9<br>b5<br>00<br>03 | e6 T(<br>ce 4)<br>5d 0(<br>50 0)<br>53 61 | 9 06<br>9 06<br>9 35<br>9 06<br>F 60 | 40<br>00<br>03<br>00 | 0C<br>11<br>29<br>77<br>00 | 24<br>60<br>24<br>77<br>01 | 9 a8<br>1 06<br>4 16<br>7 77<br>1 00 | 90<br>c0<br>19<br>07<br>07 | ) 73<br>) a8<br>) cf<br>7 67 | 08<br>51<br>01<br>73 | 00 4<br>88 c<br>00 0<br>74 6 | 50<br>a<br>00<br>17 | 0<br>8<br>1<br>4 | Q ]    | @ @<br>] 5<br>com | • )•<br>• m•<br>)\$•<br>www | gst        | E<br><br>at |          |            |                  |              |            |           |        |     |        |               |       |   |
|                                                                          | 🖌 wi                                                                                                    | iresha                       | irk_e                      | th0_2                                     | 2020                                 | 0330                 | 1511                       | 131_                       | IfSG                                 | aC.                        | рсарі                        | ng                   |                              |                     |                  | Packe  | ets: 6            | 31 - D                      | isplay     | yed: (      | 631 (    | 100        | .0%) ·           | Drop         | ped        | : 0 (     | 0.0%)  | F   | Profil | e: Def        | fault |   |

Data after browsing internet

## 7. Viewing the Packet Header Data

| *et                                                                                                    | h0 _ 🗆 X                                                                                                    |  |  |  |  |  |  |  |  |  |
|----------------------------------------------------------------------------------------------------|----------------------------------------------------------------------------------------------------|--|--|--|--|--|--|--|--|--|
| <u>F</u> ile <u>E</u> dit <u>V</u> iew <u>G</u> o <u>C</u> apture <u>A</u> nalyze <u>S</u> tatistics Telephony                                                                                                    | <u>W</u> ireless <u>T</u> ools <u>H</u> elp                                                                                                    |  |  |  |  |  |  |  |  |  |
| □ @ ◎ ± 🗎 🛛 @ へ < → ∩ ·<                                                                                                    |                                                                                                    |  |  |  |  |  |  |  |  |  |
| Apply a display filter <ctrl-></ctrl->                                                                                                    | 🛋 🗧 Expression 🕂                                                                                                    |  |  |  |  |  |  |  |  |  |
| No.         Time         Source         Destination           1         0.000000000         192.168.81.136         192.168.81.1           2         0.000179873         192.168.81.136         192.168.81.1           3         0.011995124         192.168.81.136         172.217.160           4         0.012377016         172.217.160.164         192.168.81.1           5         0.069736603         192.168.81.2         192.168.81.2           6         0.143131898         192.168.81.2         192.168.81.2           7         0.144111172         192.168.81.136         172.217.160                                                                                                    | Protocol Length Info         2       DNS       75 Standard query 0x19cf A www.gstat         2       DNS       75 Standard query 0x55d9 AAAA www.gs         164       TLSv1.2       205 Application Data         136       TCP       60 443 - 36006 [ACK] Seq=1 Ack=152 W         136       DNS       91 Standard query response 0x19cf A         136       DNS       103 Standard query response 0x55d9 AAA         67       TCP       74 40834 - 443 [SYN] Seq=0 Win=64246 |  |  |  |  |  |  |  |  |  |
| <ul> <li>Frame 5: 91 bytes on wire (728 bits), 91 bytes captur</li> <li>Ethernet II, Src: Vmware_e6:f0:de (00:50:56:e6:f0:de)</li> <li>Internet Protocol Version 4, Src: 192.168.81.2, Dst:</li> <li>User Datagram Protocol, Src Port: 53, Dst Port: 46429</li> <li>Domain Name System (response)</li> </ul>                                                                                                    | <ul> <li>Frame 5: 91 bytes on wire (728 bits), 91 bytes captured (728 bits) on interface 0</li> <li>Ethernet II, Src: Vmware_e6:f0:de (00:50:56:e6:f0:de), Dst: Vmware_a8:90:73 (00:0c:29:a8:90:73)</li> <li>Internet Protocol Version 4, Src: 192.168.81.2, Dst: 192.168.81.136</li> <li>User Datagram Protocol, Src Port: 53, Dst Port: 46429</li> <li>Domain Name System (response)</li> </ul>                                                                           |  |  |  |  |  |  |  |  |  |
| 0000         00         0c         29         a8         90         73         00         50         56         e6         f0         de         08         00         45         00           0010         00         4d         05         ba         00         00         80         11         11         0b         c0         a8         51         02         c0         a8           0020         51         88         00         35         b5         5d         00         39         20         37         19         cf         81         80         00         01           0030         00         01         00         00         00         37         77         77         76         73         74         61         74           0040         69         63         03         63         66         60         00         01         00         0c         00         100         00         00         100         00         00         1         00         00         00         1         00         0c         00         01         00         00         00         00         00         < | • ) • • s • P V • • • • E •<br>• M • • • • • • Q • • •<br>Q • • 5 • ] • 9 7 • • • •<br>• • • • w ww.gstat<br>ic • com • • • • • C                                                                                                    |  |  |  |  |  |  |  |  |  |
| wireshark_eth0_20200330151131_IfSQaC.pcapng                                                                                                    | Packets: 631 · Displayed: 631 (100.0%) · Dropped: 0 (0.0%) Profile: Default                                                                                                    |  |  |  |  |  |  |  |  |  |

7.1 Capture Packets with Wireshark

7.2. Explore the Network Interface Layer / Data Link Layer

# **Data Link Layer**

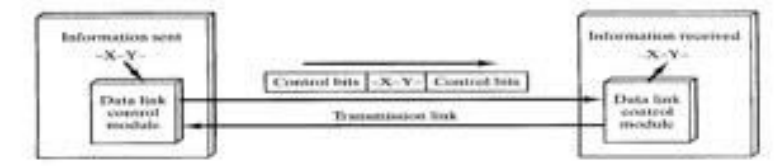

The job of the data link layer is to make the communication on the physical link reliable and efficient

н

7.2.2. View Ethernet Frame Data Captured with Wireshark

|                                                         |                                                                    |                                              |                                                 |                                                |                                             | *eth0                                     |                                      |                                    |                      |                                        |                                         |            |                       |               |      |       |
|---------------------------------------------------------|--------------------------------------------------------------------|----------------------------------------------|-------------------------------------------------|------------------------------------------------|---------------------------------------------|-------------------------------------------|--------------------------------------|------------------------------------|----------------------|----------------------------------------|-----------------------------------------|------------|-----------------------|---------------|------|-------|
| <u>F</u> ile <u>E</u> dit                               | <u>V</u> iew <u>G</u>                                              | <u>io C</u> aptu                             | re <u>A</u> nalyz                               | e <u>S</u> tatist                              | cs Telep                                    | hony <u>W</u>                             | ireless                              | Tools                              | <u>H</u> elp         |                                        |                                         |            |                       |               |      |       |
|                                                         | 0                                                                  | ± 💼                                          | 🗙 🎑                                             | Q +                                            | → ¢                                         | • <del>‹</del>                            |                                      |                                    | ÷                    | 8 0                                    | 010                                     |            |                       |               |      |       |
| 📘 tcp                                                   |                                                                    |                                              |                                                 |                                                |                                             |                                           |                                      |                                    |                      |                                        |                                         |            |                       | Expressio     | on + | mac   |
| No. Ti                                                  | ime                                                                | So                                           | urce                                            |                                                | Destina                                     | tion                                      |                                      | Proto                              | ocol L               | ength Ir                               | ifo                                     |            |                       |               |      |       |
| √ <u>3</u> (                                            |                                                                    |                                              |                                                 |                                                |                                             | Wires                                     | hark • Pack                          | et 4 eth0                          |                      |                                        |                                         |            |                       |               |      | - • × |
| 7 (<br>8 (<br>9 (<br>10 (<br>11 (<br>Frame 4<br>Etherne | <ul> <li>Frai</li> <li>Ethe</li> <li>Inte</li> <li>Trai</li> </ul> | me 4: 60<br>ernet II<br>ernet Pr<br>nsmissio | bytes or<br>, Src: Vr<br>otocol Ve<br>n Control | a wire (4<br>aware_e6:<br>ersion 4,<br>Protocc | 80 D1ts)<br>f0:de (0<br>Src: 17<br>l, Src P | , 60 by<br>0:50:56<br>2.217.1<br>ort: 44  | tes ca<br>:e6:f0<br>60.164<br>3, Dst | ptured<br>:de),<br>, Dst:<br>Port: | Dst:<br>192.<br>3600 | 0 bits)<br>Vmware<br>168.81<br>06, Seq | on inte<br>_a8:90:7<br>.136<br>: 1, Ack | (00 x: 152 | 0<br>:0c:29<br>, Len: | :a8:90:7<br>0 | 73)  |       |
| ▶ Interne<br>▶ Transmi                                  | 0000<br>0010<br>0020<br>0030                                       | 00 0c 2<br>00 28 0<br>51 88 0<br>fa f0 c     | 9 a8 90<br>5 b9 00<br>1 bb 8c<br>4 fe 00        | 73 00 50<br>00 80 06<br>a6 67 d9<br>00 00 00   | 56 e6 1<br>d5 68 a<br>1b 47 b<br>00 00 0    | f0 de 08<br>ac d9 a0<br>54 4c ca<br>50 00 | 3 00 45<br>9 a4 c0<br>a 67 50        | 5 00<br>a8<br>0 10                 | •••)<br>(<br>Q       | s P V<br>h<br>g G                      | E<br>L gP                               |            |                       |               |      |       |
| 0000 00<br>0010 00<br>0020 51<br>0030 fa                |                                                                    |                                              |                                                 |                                                |                                             |                                           |                                      |                                    |                      |                                        |                                         |            |                       |               |      |       |
| 💿 🖬 🛛 wire                                              | (Transmission                                                      |                                              |                                                 |                                                |                                             |                                           |                                      |                                    |                      |                                        |                                         |            |                       |               |      |       |

# 8.1 Exploring the Internet Layer

8.1.1. IPv4 Header: Pictured Below

| Version<br>= 4                             | HL                                                | Type Of servi     | ice            | Total Length                   |  |  |  |  |  |  |  |  |
|--------------------------------------------|---------------------------------------------------|-------------------|----------------|--------------------------------|--|--|--|--|--|--|--|--|
|                                            | Iden                                              | tification        | Flag           | Fragment offset                |  |  |  |  |  |  |  |  |
| Time to                                    | Live                                              | Protocol          |                | Header Checksum                |  |  |  |  |  |  |  |  |
| Home Ad                                    | Home Address : home agent address 130.45.10.20/16 |                   |                |                                |  |  |  |  |  |  |  |  |
| Destinatio                                 | on Addr                                           | ess: 14.56.8.9/8  | in .           | 12 (1997) - 1997 - 1997 - 1997 |  |  |  |  |  |  |  |  |
| Proto                                      | col                                               | S Reserved        |                | Header Checksum                |  |  |  |  |  |  |  |  |
| Destinatio                                 | n Addr                                            | ess mobile host h | ome address130 | 0.45.6.7/16                    |  |  |  |  |  |  |  |  |
| Source Address (remote host) 200.4.7.14/24 |                                                   |                   |                |                                |  |  |  |  |  |  |  |  |
| Payload                                    |                                                   |                   |                |                                |  |  |  |  |  |  |  |  |

#### 8.1.2. View IP Header Data for a TCP Packet Captured with Wireshark

|                              |                              | TCP Header                                        |             |  |  |  |  |  |  |  |
|------------------------------|------------------------------|---------------------------------------------------|-------------|--|--|--|--|--|--|--|
| Source                       | Port Number                  | Desitnation Port Number                           |             |  |  |  |  |  |  |  |
| 1                            | -                            | Sequence Number                                   |             |  |  |  |  |  |  |  |
| 1                            | Ackr                         | nowledgement Number                               |             |  |  |  |  |  |  |  |
| Data Offset                  | Reserved                     | Flags ACK URG RST SYN etc.                        | Window Size |  |  |  |  |  |  |  |
| 10                           | ackeum                       | Urgent Point                                      | lare \      |  |  |  |  |  |  |  |
|                              | ecksum                       | orgent Point                                      | lers        |  |  |  |  |  |  |  |
| namission Control Protoco    | Sec Port: 55075 (55075). Dst | Port: 50100 (50100), Seg: 1381, Ack: 1, Len: 1380 |             |  |  |  |  |  |  |  |
| ource port: 55075 (55075     | )                            | CALL STARS DEATED FOR APPARTMENT A COLLEGAN       |             |  |  |  |  |  |  |  |
| Destination port: \$0100 (St | 0100)                        |                                                   |             |  |  |  |  |  |  |  |
| Stream index: 10]            |                              |                                                   |             |  |  |  |  |  |  |  |
| equence number: 1381         | (relative sequence number)   |                                                   |             |  |  |  |  |  |  |  |
| Next sequence number: 2      | 761 (relative sequence numb  | er)]                                              |             |  |  |  |  |  |  |  |
| kcknowledgement number       | r: 1 (relative ack number)   |                                                   |             |  |  |  |  |  |  |  |
| leader length: 20 bytes      |                              |                                                   |             |  |  |  |  |  |  |  |
| lags: Ox10 (ACK) 🛛 🗲         |                              |                                                   |             |  |  |  |  |  |  |  |
| 000, = Reserved: N           | lot set                      |                                                   |             |  |  |  |  |  |  |  |
| = Nonce: Not s               | et                           |                                                   |             |  |  |  |  |  |  |  |
|                              | Vindow Reduced (CWR): Not se | 4                                                 |             |  |  |  |  |  |  |  |
|                              | ot set                       |                                                   |             |  |  |  |  |  |  |  |
| 0 = Urgent: Not :            | vet.                         |                                                   |             |  |  |  |  |  |  |  |
|                              | ement: Set                   |                                                   |             |  |  |  |  |  |  |  |
| 0 = Push: Not set            |                              |                                                   |             |  |  |  |  |  |  |  |
|                              | t                            |                                                   |             |  |  |  |  |  |  |  |
|                              |                              |                                                   |             |  |  |  |  |  |  |  |
|                              |                              |                                                   |             |  |  |  |  |  |  |  |
| Mindow size value: 4380      | <                            |                                                   |             |  |  |  |  |  |  |  |
| Goculated window size: 4     | 380]                         |                                                   |             |  |  |  |  |  |  |  |
| Window size scaling factor   | r: 1]                        |                                                   |             |  |  |  |  |  |  |  |
| hecksum: 0xfd18 [validati    | on disabled]                 |                                                   |             |  |  |  |  |  |  |  |
| [Good Checksum: False]       | 000000000000                 |                                                   |             |  |  |  |  |  |  |  |
| [Bad Checksum: False]        |                              |                                                   |             |  |  |  |  |  |  |  |
| SEQ/ACK analysis]            |                              |                                                   |             |  |  |  |  |  |  |  |
| [Bytes in flight: 2760]      |                              |                                                   |             |  |  |  |  |  |  |  |
| ta (1380 bytes)              |                              |                                                   |             |  |  |  |  |  |  |  |

#### 8.1.3 View IP Header Data for a UDP Packet

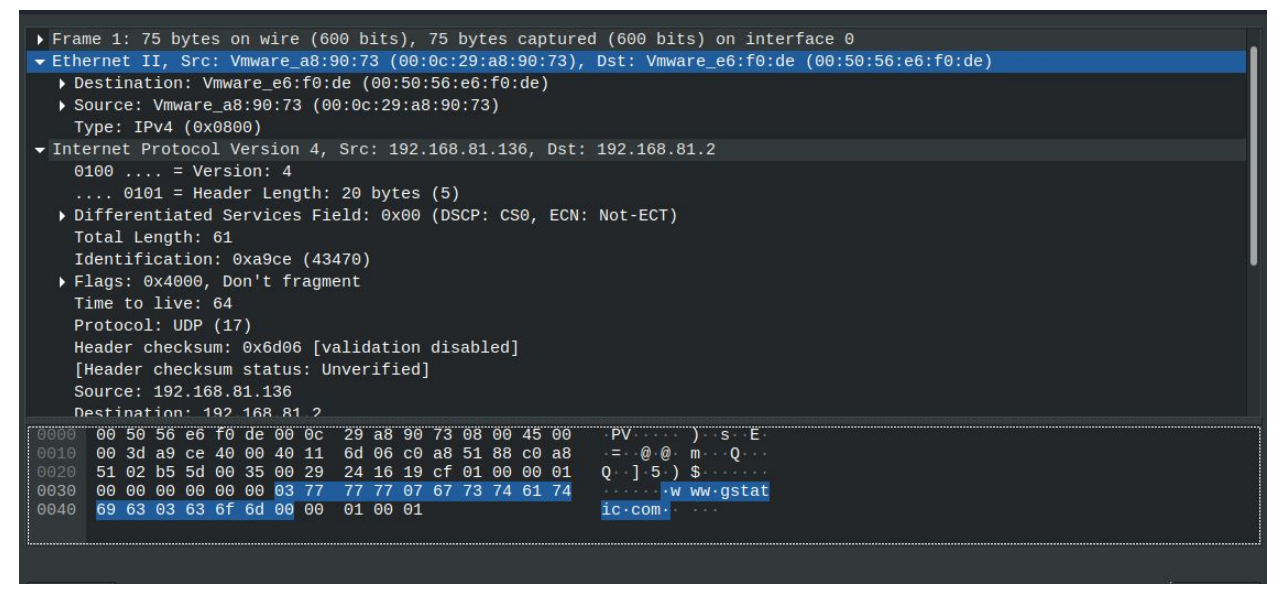

8.1.4. View IP Header Data for an ARP Packet

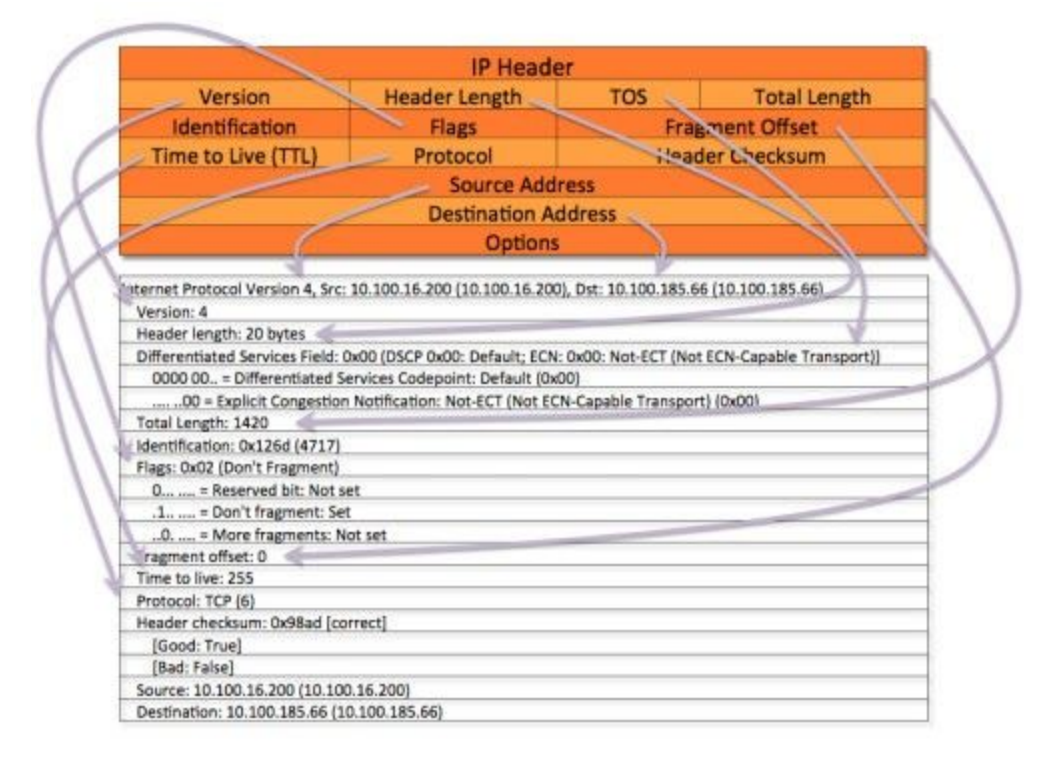

9.1.1. TCP Header: Pictured Below

# Transmission Control Protocol (TCP) Header 20-60 bytes

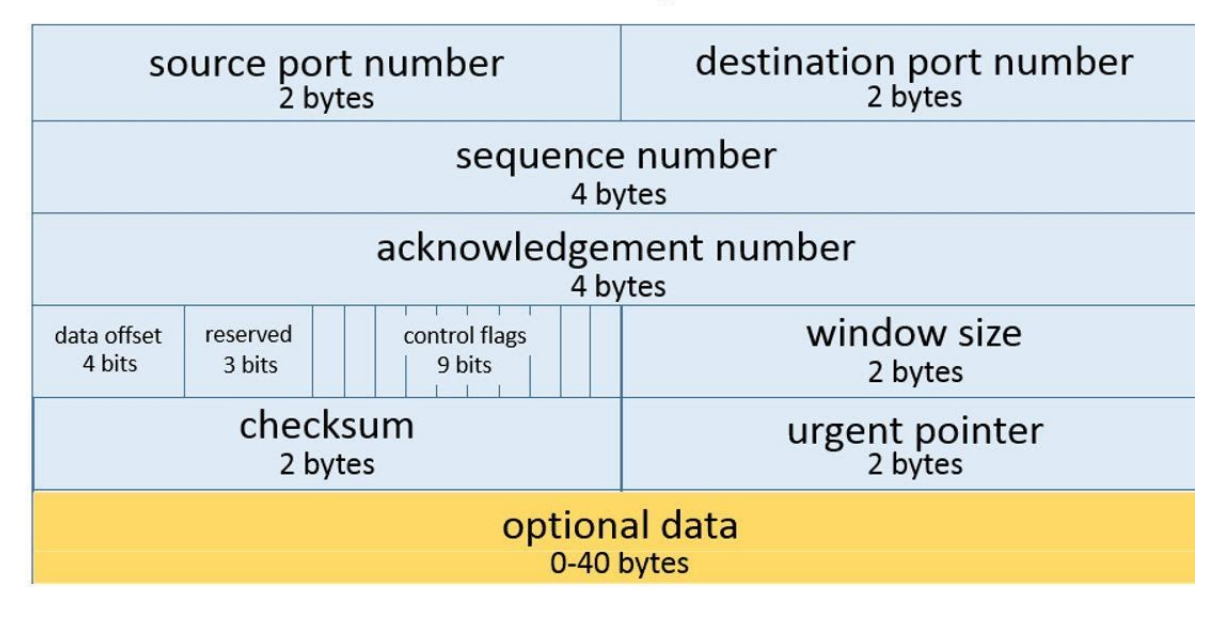

9.1.2 View TCP Header Data for a TCP Packet Captured with Wireshark

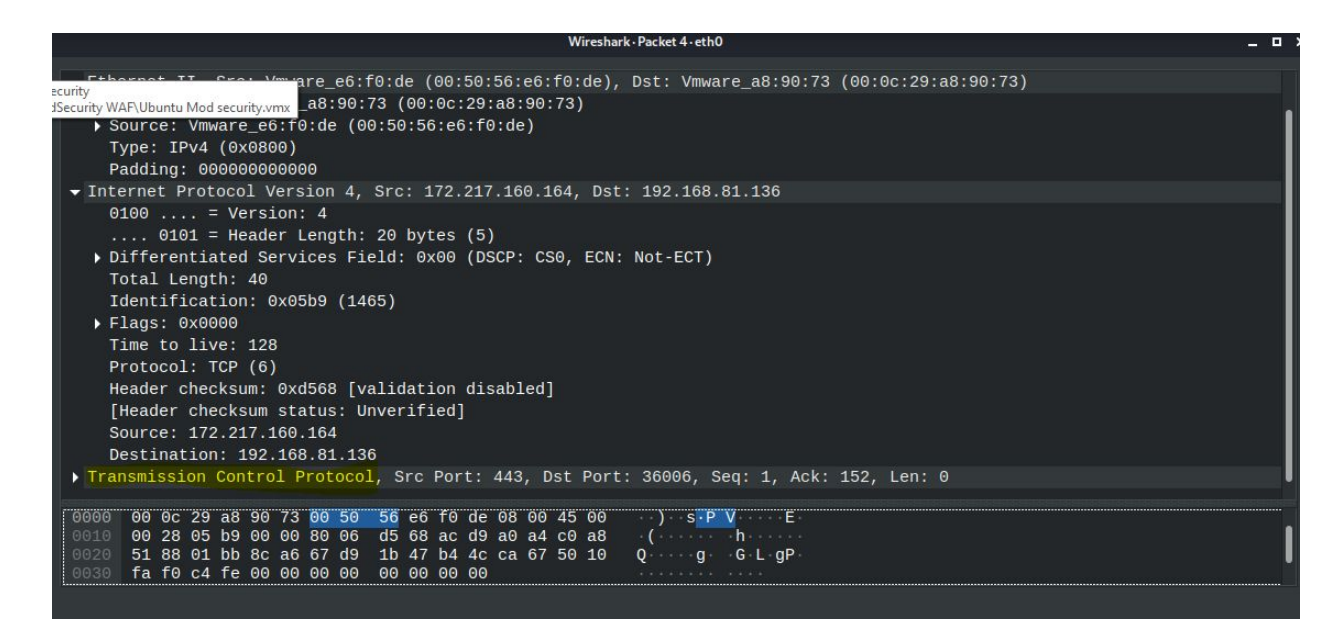

#### 9.1.3 UDP Header: Pictured Below

# UDP header format

| ◄ 32        | 2 bits           |
|-------------|------------------|
| source port | destination port |
| length      | checksum         |

#### 9.1.4 View UDP Header Data for a UDP Packet Captured with Wireshark

| ▶ Frame 1: 75 bytes on wire (600 bits), 75 bytes captured (600 bits) on interface 0               |  |  |  |  |  |  |  |  |  |  |
|---------------------------------------------------------------------------------------------------|--|--|--|--|--|--|--|--|--|--|
| ▼ Ethernet II, Src: Vmware_a8:90:73 (00:0c:29:a8:90:73), Dst: Vmware_e6:f0:de (00:50:56:e6:f0:de) |  |  |  |  |  |  |  |  |  |  |
| ▶ Destination: Vmware_e6:f0:de (00:50:56:e6:f0:de)                                                |  |  |  |  |  |  |  |  |  |  |
| ▶ Source: Vmware_a8:90:73 (00:0c:29:a8:90:73)                                                     |  |  |  |  |  |  |  |  |  |  |
| Type: IPv4 (0x0800)                                                                               |  |  |  |  |  |  |  |  |  |  |
| ▶ Internet Protocol Version 4, Src: 192.168.81.136, Dst: 192.168.81.2                             |  |  |  |  |  |  |  |  |  |  |
|                                                                                                   |  |  |  |  |  |  |  |  |  |  |
| Source Port: 46429                                                                                |  |  |  |  |  |  |  |  |  |  |
| Destination Port: 53                                                                              |  |  |  |  |  |  |  |  |  |  |
| Length: 41                                                                                        |  |  |  |  |  |  |  |  |  |  |
| Checksum: 0x2416 [unverified]                                                                     |  |  |  |  |  |  |  |  |  |  |
| [Checksum Status: Unverified]                                                                     |  |  |  |  |  |  |  |  |  |  |
| [Stream index: 0]                                                                                 |  |  |  |  |  |  |  |  |  |  |
| ▶ [Timestamps]                                                                                    |  |  |  |  |  |  |  |  |  |  |
| Domain Name System (query)                                                                        |  |  |  |  |  |  |  |  |  |  |
|                                                                                                   |  |  |  |  |  |  |  |  |  |  |
|                                                                                                   |  |  |  |  |  |  |  |  |  |  |
|                                                                                                   |  |  |  |  |  |  |  |  |  |  |
|                                                                                                   |  |  |  |  |  |  |  |  |  |  |
|                                                                                                   |  |  |  |  |  |  |  |  |  |  |
|                                                                                                   |  |  |  |  |  |  |  |  |  |  |
|                                                                                                   |  |  |  |  |  |  |  |  |  |  |
| 0020 00 30 49 55 40 00 40 11 00 00 50 80 51 80 50 80 1 - We min Qin                               |  |  |  |  |  |  |  |  |  |  |
|                                                                                                   |  |  |  |  |  |  |  |  |  |  |
|                                                                                                   |  |  |  |  |  |  |  |  |  |  |

#### 9.1.5 Compare and Contrast IP, TCP, and UDP

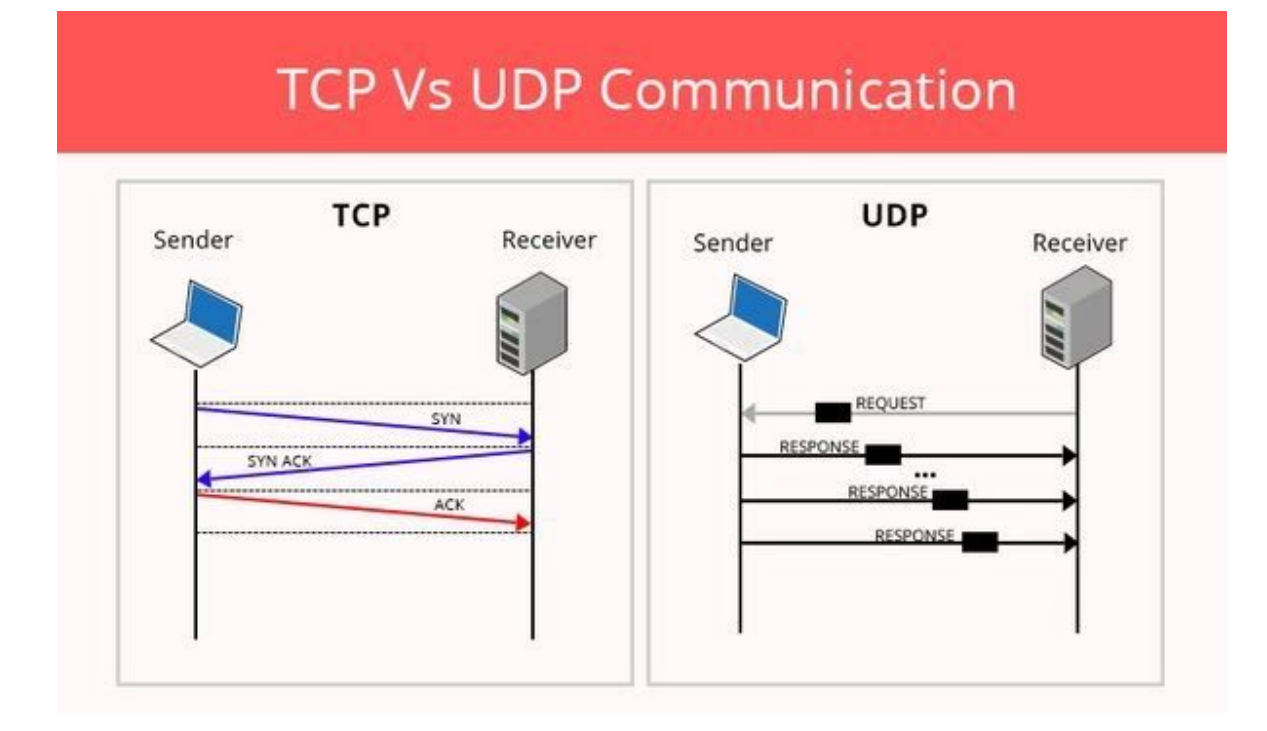

# 10. Explore the Application Layer

# 10.1.1 Analyze an HTTP Packet

| ▶ Frame 592: 428 bytes on wire (3424 bits), 428 bytes captured (3424 bits) on interface 0              |  |  |  |  |  |  |  |  |  |  |
|----------------------------------------------------------------------------------------------------|--|--|--|--|--|--|--|--|--|--|
| ▶ Destination: Vmware_e6:f0:de (00:50:56:e6:f0:de)                                                     |  |  |  |  |  |  |  |  |  |  |
| ▶ Source: Vmware_a8:90:73 (00:0c:29:a8:90:73)                                                          |  |  |  |  |  |  |  |  |  |  |
| Type: IPv4 (0x0800)                                                                                    |  |  |  |  |  |  |  |  |  |  |
| ▶ Internet Protocol Version 4, Src: 192.168.81.136, Dst: 172.217.174.227                               |  |  |  |  |  |  |  |  |  |  |
| ▶ Transmission Control Protocol, Src Port: 43902, Dst Port: 80, Seq: 1, Ack: 1, Len: 374               |  |  |  |  |  |  |  |  |  |  |
| ✓ Hypertext Transfer Protocol                                                                          |  |  |  |  |  |  |  |  |  |  |
| POST /gts1o1 HTTP/1.1\r\n                                                                              |  |  |  |  |  |  |  |  |  |  |
| Host: ocsp.pki.goog\r\n                                                                                |  |  |  |  |  |  |  |  |  |  |
| User-Agent: Mozilla/5.0 (X11; Linux x86 64; rv:68.0) Gecko/20100101 Firefox/68.0\r\n                   |  |  |  |  |  |  |  |  |  |  |
| Accept: */*\r\n                                                                                        |  |  |  |  |  |  |  |  |  |  |
| Accept-Language: en-US.en;g=0.5\r\n                                                                    |  |  |  |  |  |  |  |  |  |  |
| Accept-Encoding: gzip. deflate\r\n                                                                     |  |  |  |  |  |  |  |  |  |  |
| Content-Type: application/ocsp-request\r\n                                                             |  |  |  |  |  |  |  |  |  |  |
| Content - length: 84/r/n                                                                               |  |  |  |  |  |  |  |  |  |  |
| Connection: keen-alive\r\n                                                                             |  |  |  |  |  |  |  |  |  |  |
|                                                                                                    |  |  |  |  |  |  |  |  |  |  |
| TENT Rever NET: http://docg.pki.goow/attract/                                                          |  |  |  |  |  |  |  |  |  |  |
|                                                                                                    |  |  |  |  |  |  |  |  |  |  |
| child reduced [17] property                                                                            |  |  |  |  |  |  |  |  |  |  |
| 0000 00 50 56 e6 f0 de 00 0c 29 a8 90 73 08 00 45 00 PV·····)·s·E                                      |  |  |  |  |  |  |  |  |  |  |
| 0010 01 9e 2b 5d 40 00 40 06 a0 0f c0 a8 51 88 ac d9 · · +]@ @ · · · Q · · ·                           |  |  |  |  |  |  |  |  |  |  |
| 0020 ae e3 ab 7e 00 50 2a 9b ff 54 6b 8a 56 8b 50 18 $\cdots \sim P^* \cdot \cdot T k \cdot V \cdot P$ |  |  |  |  |  |  |  |  |  |  |
|                                                                                                    |  |  |  |  |  |  |  |  |  |  |
|                                                                                                    |  |  |  |  |  |  |  |  |  |  |

#### 10.1.2 Analyze a DNS Packet

|      |                                                                                                    |         |                                                                       |                 |                 |               |        |            | *eth0            |                  |              |          |          |           |                |            |     |               |
|------|----------------------------------------------------------------------------------------------------|---------|-----------------------------------------------------------------------|-----------------|-----------------|---------------|--------|------------|------------------|------------------|--------------|----------|----------|-----------|----------------|------------|-----|---------------|
| File | <u>E</u> dit                                                                                                    | View    | <u>G</u> o                                                            | <u>C</u> apture | <u>A</u> nalyze | <u>S</u> tati | istics | Telephon   | y <u>W</u> irele | ss <u>T</u> ools | <u>H</u> elp | <b>)</b> |          |           |                |            |     |               |
|      |                                                                                                    | 60      | t                                                                     | <b>m</b> 🔀      |                 | ۹.            | ÷ →    | ф ••       | ÷ →• [           |                  | ٠            | •        | 0 .      |           |                |            |     |               |
| 📕 dr | s                                                                                                    |         |                                                                       |                 |                 |               |        |            |                  |                  |              |          |          |           | <b>2</b> 1 - I | Expression | +   | mac           |
| No.  |                                                                                                    | Гime    |                                                                       | Source          | 9               |               | D      | estination |                  | Prot             | ocol l       | Length   | Info     |           |                |            |     |               |
|      | 575 8                                                                                                    | 3.51129 | 6437                                                                  | 192.1           | 68.81.2         | 2             | 1      | 92.168.8   | 31.136           | DNS              |              | 155      | Standard | l query r | espon          | se 0x057e  | AA  |               |
|      | 583 8                                                                                                    | 8.81680 | 8723                                                                  | 192 1           | 68 81 1         | 36            | 1      | 92 168 8   | 31.2             | DNS              |              | 73       | Standaro | query 0   | x6d75          | A ocsp p   | ki  |               |
|      | 584 8                                                                                                    | В.      |                                                                       |                 |                 |               |        |            | Wireshari        | Packet 575       | -eth0        |          |          |           |                |            |     | _ = ×         |
|      | 585 8.<br>For a ▶ Frame 575: 155 bytes on wire (1240 bits), 155 bytes captured (1240 bits) on interface 0         |         |                                                                       |                 |                 |               |        |            |                  |                  |              |          |          |           |                |            |     |               |
|      | 505 8.<br>507 0 ▼ Ethernet II, Src: Vmware_e6:f0:de (00:50:56:e6:f0:de), Dst: Vmware_a8:90:73 (00:0c:29:a8:90:73) |         |                                                                       |                 |                 |               |        |            |                  |                  |              |          |          |           |                |            |     |               |
|      | 588 8                                                                                                    |         | Des                                                                   | tinatio         | n: Vmwa         | re_a8         | :90:73 | (00:0c     | :29:a8:9         | 0:73)            |              |          |          |           |                |            |     |               |
|      |                                                                                                    |         | Sou                                                                   | rce: Vm         | ware_e6         | :f0:de        | e (00: | 50:56:e    | 6:f0:de)         |                  |              |          |          |           |                |            |     | U             |
| ► Fr | ame 5                                                                                                    | 75      | Тур                                                                   | e: IPv4         | (0x080          | 0)            |        |            |                  |                  |              |          |          |           |                |            |     |               |
| ▼ Et | herne                                                                                                    | t 🕨     | Inter                                                                 | net Pro         | tocol V         | ersion        | 14, S  | rc: 192    | .168.81.         | 2, Dst:          | 192.1        | 68.81    | .136     |           |                |            |     |               |
| 2    | Desti                                                                                                    |         | Sou                                                                   | Jacagrai        | 1 Prolo         | co1, S        | STC PO | rt: 53,    | DSU POR          | 1: 40513         |              |          |          |           |                |            |     |               |
| ľ    | Type                                                                                                    | e       | Des                                                                   | tinatio         | n Port          | 40513         | 3      |            |                  |                  |              |          |          |           |                |            |     | U             |
|      | torno                                                                                                    |         | Len                                                                   | ath: 12         | 1               | 40010         | 0      |            |                  |                  |              |          |          |           |                |            |     |               |
|      | 00                                                                                                    | Ö       | Che                                                                   | cksum:          | 0xd01e          | [unvei        | rified | n          |                  |                  |              |          |          |           |                |            |     |               |
|      | 00                                                                                                    | 8       | [Ch                                                                   | ecksum          | Status:         | Unvei         | rified | ij         |                  |                  |              |          |          |           |                |            |     |               |
|      | 51                                                                                                    | 8       | ٢st                                                                   | ream in         | dex: 81         |               |        |            |                  |                  |              |          |          |           |                |            |     |               |
|      | 01                                                                                                    | 6 00    | (0000 00 0c 29 a8 90 73 00 50 56 e6 f0 de 08 00 45 00 ···)·s P V····E |                 |                 |               |        |            |                  |                  |              |          |          |           |                |            |     |               |
|      | 65                                                                                                    | 7       |                                                                       |                 |                 |               |        |            |                  |                  |              |          |          |           |                |            |     |               |
| 006  | 05                                                                                                    | 0       |                                                                       |                 |                 |               |        |            |                  |                  |              |          |          |           |                |            | 1 a |               |
| •    | wire                                                                                                    | es      | Help                                                                  |                 |                 |               |        |            |                  |                  |              |          |          |           |                |            |     | <u>C</u> lose |

#### 11. Common Questions in mind

# Que. 1. Does Wireshark capture all the traffic on the Internet? If so, explain why. If not, which traffic does it capture?

Ans. In all likelihood, it will only see traffic your machine is participating in, or which is broadcast to all machines.

The reason for this is that for years, most LANs have been built based on switched Ethernet technology, as opposed to hub-based Ethernet or bus-based networking. In those older technologies, every machine on the LAN saw all traffic, purely because they were all electrically connected to each other. With switched Ethernet, the switch makes decisions about which packets to send to which ports. This makes the network faster and slightly more secure.

(Switched Ethernet isn't a very good security measure, because it's easy to defeat with ARP poisoning.)

Now, maybe it is possible you are still on a hub-based Ethernet, or similar. That can only be the case with 100 Mbit/s and slower networks. Part of the Gigabit Ethernet spec is a requirement for switches. You won't find a GigE hub.

I should also note that wireless networking effectively behaves like LANs of old: every machine connected to a given Wi-Fi network can see all traffic, purely due to the nature of radio communication.

If you are on a wired LAN with managed switches and you have administrative access to those switches, you will probably find a feature you can enable in them called port mirroring. That feature exists specifically to restore the older pre-switched LAN behavior: it designates one port as special, directing copies of all traffic to it, even packets not aimed at MAC addresses connected to that port.

#### Que. 2. Write Wireshark filters to: View UDP traffic when scan is performed.

Ans. simply type UDP and hit enter, and you will be able to see all the udp packets that were captured.

#### Que. 3. View ICMP traffic from any address.

Ans. To analyze ICMP Echo Request traffic:

- 1. Observe the traffic captured in the top Wireshark packet list pane. Look for traffic with ICMP listed as the protocol. To view only ICMP traffic, type **icmp** (lower case) in the Filter box and press **Enter.**
- 2. Select the first ICMP packet, labeled **Echo (ping) request**.
- 3. Observe the packet details in the middle Wireshark packet details pane. Notice that it is an Ethernet II / Internet Protocol Version 4 / Internet Control Message Protocol frame.

- 4. Expand Internet Control Message Protocol to view ICMP details.
- 5. Observe the Type. Notice that the type is 8 (Echo (ping) request).
- 6. Select Data in the middle Wireshark packet details pane to highlight the data portion of the frame.
- 7. Observe the packet contents in the bottom Wireshark packet bytes pane. Notice that Windows sends an alphabet sequence during ping requests.

#### Que. 4. Why do ARP packets not have IP headers?

Ans. While there are IP or protocol addresses used in this message, it does not actually have an IP header. The IP addresses seen are simply part of the ARP header. This means that ARP messages are not routable and that routers will not pass ARP traffic on to another network. Consequently, the MAC address of a node not on the source node's LAN cannot be determined.

It also means that the Ethertype in an Ethernet frame carrying an ARP message is different than in standard data traffic. This difference is shown below

Que. 5. Compare and contrast UDP and TCP headers.

| Item                 | ТСР                           | UDP                      |  |  |  |  |  |
|----------------------|-------------------------------|--------------------------|--|--|--|--|--|
| Stands For           | Transmission Control Protocol | User Datagram Protocol   |  |  |  |  |  |
| Protocol             | Connection Oriented           | Connectionless           |  |  |  |  |  |
| Security             | Makes Checks For Errors And   | Makes Error Checking But |  |  |  |  |  |
|                      | Reporting                     | No Reporting             |  |  |  |  |  |
| Data Sending         | Slower                        | Faster                   |  |  |  |  |  |
| Header Size          | 20 Bytes                      | 8 Bytes                  |  |  |  |  |  |
| Segments             | Acknowledgement               | No Acknowledgement       |  |  |  |  |  |
| Typical Applications | - Email                       | - VoIP                   |  |  |  |  |  |

#### Ans.

#### Que. 6. Do ICMP packets specify a port? Look online and explain why or why not.

Ans. **ICMP** is a protocol that is designed specifically for diagnostic purposes and **ping** is nothing but an ICMP echo request and echo reply that's why there is no concept of **port** numbers in **ICMP**. **Port** numbers are transport-layer addresses used by some transport protocols.